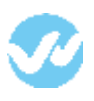

## <u>In Okta</u> In Wepow

The first step in configuring an application to support SAML based Single Sign-On from Okta is to set up an application in Okta.

# In Okta

Here is how to set up a SAML application in Okta:

1. Click on the blue Admin button

| okta | Q 🕈 Home 🌲 - 主 Dev -                                     | + Add Apps | Admin |
|------|----------------------------------------------------------|------------|-------|
|      |                                                          |            |       |
| -    | Welcome to Okta Developer Edition                        |            | 0     |
| 1    | Here are some useful links to get started:               |            |       |
|      | Okta Developer Documentation                             |            |       |
|      | Create an API token                                      |            |       |
|      | Enable CORS for your domain                              |            |       |
|      | Create an OpenID Connect web application                 |            |       |
|      | Create an Authorization Server for API Access Management |            |       |

2. Click on the Add Applications shortcut

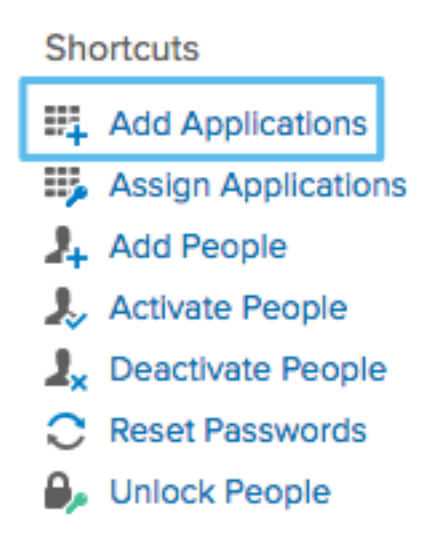

3. Click on the green Create New App button

| okta Deshboerd Di                      | rectory Applications |                                        |      |       |      |     |    | Му Ар | plications | •  |
|----------------------------------------|----------------------|----------------------------------------|------|-------|------|-----|----|-------|------------|----|
| Back to Applications                   |                      |                                        |      |       |      |     |    |       |            |    |
| QI                                     |                      | A                                      | авсо | EFGHI | ЈКСМ | NOF | QR | зтυν  | wx v       | ΥZ |
| Can't find an app?<br>Create New App   | <b>O</b> TELADOC     | Teladoc<br>Okta Verified               |      |       |      |     |    |       | Add        |    |
| Apps you created (0) $\rightarrow$     | &frankly             | <b>&amp;frankly</b><br>Okta Vertfled ~ | SAML |       |      |     |    |       | Add        |    |
| INTEGRATION PROPERTIES                 | •                    | 10000ft<br>Okta Verified               |      |       |      |     |    |       | Add        |    |
| Supports SAML<br>Supports Provisioning | []]/damain           | 101domains.com<br>Okta Verified        |      |       |      |     |    |       | Add        |    |

4. In the dialog that opens, select the SAML 2.0 option, then click the green Create button

| Create a New Application Integration |                                                                                                    | × |
|--------------------------------------|----------------------------------------------------------------------------------------------------|---|
| Platform                             | Web                                                                                                    |   |
| Sign on method                       | <ul> <li>Secure Web Authentication (SWA)</li> <li>Users credentials to sign in. This integration works with most apps.</li> </ul>                 |   |
|                                      | <ul> <li>SAML 2.0</li> <li>Uses the SAML protocol to log users into the app. This is a better option than SWA, if the app supports it.</li> </ul> |   |
|                                      | OpenID Connect<br>Uses the OpenID Connect protocol to log users into an app you've built.                                                         |   |
|                                      | Create                                                                                                    | 4 |

5. In Step 1 General Settings, enter Example SAML Application in the App name field, then click the green Next button.

| 1 General Setting:    | 5     | 2 Configure SAML                                                                             |         | 3 Feedback                                                                                                    |
|-----------------------|-------|----------------------------------------------------------------------------------------------|---------|----------------------------------------------------------------------------------------------------|
| 1 General Settings    |       |                                                                                              |         |                                                                                                    |
| App name              | Wepow | v                                                                                            |         | This wizard walks you through editing<br>the properties in your SAML app. All of<br>your app's properties are prepopulated<br>in the wizard. |
| App logo (optional) 🔘 |       | Ø                                                                                            |         |                                                                                                    |
|                       | Uploa | d Logo                                                                                       | trowse. |                                                                                                    |
| App visibility        | Do n  | not display application icon to users<br>not display application icon in the Okta Mobile app |         |                                                                                                    |
| Cancel                |       |                                                                                              | Next    |                                                                                                    |

6. In Step 2 Configure SAML, section A SAML Settings, create the Single sign on

URL https://wepowsubdomain.wepowapp.com/sso/saml/consume For the recipient, destination URLs use https://wepowapp.com. For "Audience URI" wepowapp.com. Select "Name ID format" and set to "EmailAddress" and "Application username" set to "Email"

|                             |                                                | What does this form do?                                                                                                    |
|-----------------------------|------------------------------------------------|----------------------------------------------------------------------------------------------------|
| SENERAL                     |                                                | This form generates the XML needed for<br>the app's SAML request.                                                               |
| lingle sign on URL 🔘        | https://okta.wepowapp.com/sso/sami/consume     | Where do I find the info this form needs                                                                                        |
|                             | Use this for Recipient URL and Destination URL | The app you're trying to integrate with                                                                                         |
|                             | Allow this app to request other S50 URLs       | should have its own documentation on<br>using SAML. You'll need to find that doc,<br>and it should outline what information you |
| lecipient URL               | https://wepowapp.com                           | need to specify in this form.                                                                                                   |
| Destination URL             | https://wepowapp.com                           | Okta Certificate                                                                                                    |
| Audience URI (SP Entity ID) | wepowapp.com                                   | Import the Okta certificate to your identity<br>Provider if required.                                                           |
| Default RelayState 🔘        |                                                | 🛓 Download Okta Certificate                                                                                                    |
|                             | If no value is set, a blank RelayState is sent |                                                                                                    |
| Name ID format              | EmailAddress *                                 |                                                                                                    |
| Application username        | Email                                          |                                                                                                    |

Select "Name ID format" and set to "EmailAddress" and "Aplication username" set to "Email"

- 7. In the Attribute Statements section, add three attribute statements:
  - 1. FirstName set to user.firstName
  - 2. LastName set to user.lastName

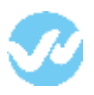

- 3. Email set to user.email
- 4. "is\_owner" set to isMemberOfGroupName("WepowOwner") ? "true" : "false"
- 5. "wepow\_team\_1" set to "isMemberOfGroupName("Engineering") ? "Engineering" : null" 6. "wepow\_role\_1" set to "isMemberOfGroupName("Engineering") ? "admin" : null"

| Name         | Name format (optional) | Value                                    |   |
|--------------|------------------------|------------------------------------------|---|
| first_name   | Unspecified v          | user.firstName                           | • |
| last_name    | Unspecified v          | user.lastName                            | - |
| ls_owner     | Unspecified •          | isMemberOfGroupName("WepowOwner")? "t    | - |
| wepow_team_1 | Unspecified *          | isMemberOfGroupName("Engineering") ? "En | - |
| wepow_role_1 | Unspecified *          | isMemberOfGroupName("Engineering") ? "ad | - |
| Email        | Unspecified v          | user.email                               |   |

# Click Next to continue.

8. In Step 3 Feedback, select I<sup>™</sup>m an Okta customer adding an internal app, and This is an internal app that we have created, then click Finish.

| i this application                    | Why are you asking me this?                                                                                                    |
|---------------------------------------|----------------------------------------------------------------------------------------------------|
| customer adding an internal app       | This form provides: Okta Support with us<br>background information about your app<br>Thank you for your helpwe appreciate                           |
| n understanding your app integration. |                                                                                                    |
| ternal app that we have created       |                                                                                                    |
|                                       | this application<br>customer adding an internal app<br>are vendor. I'd like to integrate my app with Okca<br>in understanding your app integration. |

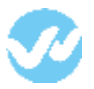

9. The Sign On section of your newly created Example SAML Application application appears. Keep this page open in a separate tab or browser window. You will return to this page later in this guide and copy the Identity Provider metadata link.

(To copy that link, right-click on the Identity Provider metadata link and select Copy)

| ellelal               | Sign On Import                                          | Assignments                                                                              |                                    |
|-----------------------|---------------------------------------------------------|------------------------------------------------------------------------------------------|------------------------------------|
| Settings              |                                                         |                                                                                          | Edit                               |
| SIGN ON               | METHODS                                                 |                                                                                          |                                    |
| The sign-<br>on metho | on method determines ho<br>ods require additional confi | w a user signs into and manages their credenti<br>guration in the 3rd party application. | als for an application. Some sign- |
| SAN                   | /IL 2.0                                                 |                                                                                          |                                    |
| I                     | Default Relay State                                     |                                                                                          |                                    |
| ⊜                     | SAML 2.0 is not config                                  | ured until you complete the setup instructions.                                          |                                    |
|                       | View Setup Instruction                                  | ata Copy this link ports dyna                                                            | amic configuration.                |
| CREDEN                | ITIALS DETAILS                                          |                                                                                          |                                    |
| Applicatio            | on username format                                      | Email                                                                                    |                                    |
|                       |                                                         |                                                                                          |                                    |

10. Right-click on the Assign Application section and select Open Link In New Tab (so that you can come back to the Sign On section later).

In the new tab that opens, click on the Assign button

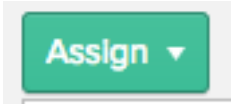

11. A dialog titled Assign to people will open. Type your username into the search box, select the checkbox next to your username, then click the green Next button

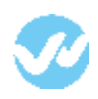

| General Sign Or  | n Import         | Assignments |    |                                                      |          |          |
|------------------|------------------|-------------|----|------------------------------------------------------|----------|----------|
| Assign 🔹 🥜 Cor   | wert Assignments |             |    |                                                      | Q Search | People * |
| Assign to People | Person           |             |    | Туре                                                 |          |          |
| Assign to Groups |                  |             |    |                                                      |          |          |
| Groups           |                  |             |    |                                                      |          |          |
|                  |                  |             |    | 01101110<br>01101111<br>0110100<br>0110100<br>011011 |          |          |
|                  |                  |             | Nº | o users tound                                        |          |          |
|                  |                  |             |    |                                                      |          |          |
|                  |                  |             |    |                                                      |          |          |
|                  |                  |             |    |                                                      |          |          |

12. You will be prompted to Enter user-specific attributes. Just click the green Confirm Assignments button to keep the defaults.

| Assign TestWepow to People | ×      |
|----------------------------|--------|
|                            |        |
| Dev Ruiz                   | Assign |
| Guillermo Romero           | Assign |

You are now ready to configure SAML in your application. The information in the tab you opened in step #9 contains the information that you™II need to configure SAML in your application.

# In Wepow

1. Enter to the Wepow App, and go to "My preferences"

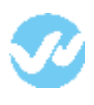

|     | ?              | <b>2</b> ~ |  |
|-----|----------------|------------|--|
|     | My Preferences |            |  |
|     | Settings       |            |  |
| Soc | Switch Account |            |  |
|     | Sign out       |            |  |

2. From the section "Organization Settings" click on Single Sign-on

| Organization Settings    |
|--------------------------|
| Organization Information |
| Teams                    |
| Privacy                  |
| Single Sign-on           |

3. Select the option "SAML 2.0 and go back to Okta and pull the information from step #9.

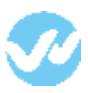

## SAML 2.0

Wepow can be configured for SSO by Identity Providers such as OneLogin, Okta, Ping Identity and others using SAML 2.0 protocol.

#### X.509 Certificate

#### -----BEGIN CERTIFICATE

MIIDpDCCAoygAwlBAglGAV0uWN+JMA0GCSqGSIb3DQEBCwUAMlGSMQswCQYDVQQGEwJVUzETMBEG A1UECAwKQ2FsaWZvcm5pYTEWMBQGA1UEBwwNU2FuIEZyYW5jaXNjbzENMAsGA1UECgwET2t0YTEU MBIGA1UECwwLU1NPUHJvdmlKZXIxEzARBgNVBAMMCmRldi0xNDA5NTIxHDAaBgkqhkiG9w0BCQEW DWIuZm9Ab2t0YS5jb20wHhcNMTcwNzEwMjExMTQyWhcNMjcwNzEwMjExMjQyWjCBkjELMAkGA1UE BhMCVVMxEzARBgNVBAgMCkNhbGImb3JuaWExFjAUBgNVBAcMDVNhbiBGcmFuY2IzY28xDTALBgNV BAoMBE9rdGExFDASBgNVBAsMC1NTT1Byb32pZGVyMRIWEQYDVQQDDApkZYtIMTQwOTUyMRwwGgYJ KoZIhvcNAQkBFg1pbmZvQG9rdGEuY29tMIIBIjANBgkqhkiG9w0BAQEFAAOCAQ8AMllBCgKCAQEA hj8KagfbOMNFkaYIOEc0bGcDDQxpf4ud9gtlDcJWnX3setZogyOX2p2sTmHC+NvZB4T9WfoAnP dJ1xqNPiAK9QGrV3hFWsDu6R26xhe0OFNi1De0PXzJKVuLj/+gDKPc090KFYfgRAEnRewLyxeWcs gL6SqLfeK19Xlo+mgKKhINKd3gR4BQGzZTSjEvdIhN3yF/hU+P73qlOum+fiBLjLekHwFDuE/VG GEEyTZb84vuQJ3ohP+rxrg1aYlosvZJinJnirNZJyFjIGSADFWRSikWsvBipqwrthVLWrWc/RmRk +zAkiSiqcODrZj/j9MBcaephIHIaiFYv+xBK8wIDAQABMA0GCSqGSIb3DQEBCwUAA4IBAQBLpQPw EEVG3/6NHQCJ4XgiC6jo3hbRuHAjjkkykWjqSKbRK/A2IUSXo5L+NvXIzkQUFPDban6VGVEzja0 vUzAHRQ9dWGi2G0BQ-JBjBnHHESO+wqDBAvY/wriIZ069uLc9cHsEugnQBKuISXAcZAXgPfnUQj7 Trlav78YqouRj5NkCfdkPqrYTH2tr++FARNYVIO92/PEQR4k1/MfPhg2C7iKB5ztaWTFb0kd48 yXK83o1F52GdBdBMXndymzasZXrpFxut0wON4RFAyCcgHeKH8kXhQ/CszliOP6bHhMKpfhmV9MS0 tadViynVWz2Gwtaq5Cuk5FTHJAwD/1s ----END CERTIFICATE-----

## SAML 2.0 Endpoint (HTTP)

https://dev-140952.oktapreview.com/app/wepowdev140952\_wepow\_1/exkb48w5tkMdeDN2o0h7/sso/saml

SLO Endpoint (HTTP)

### Single Sign-on URL

https://oktappichardo.wepowapp.com/sso/saml/init?locale=en

#### Single Logout URL

https://oktappichardo.wepowapp.com/en/logout

#### Allow email/password login

Turn this off when you have completed testing login via your Identity Provider

#### Auto-provision users and teams

Automatically creates users and teams that match those on your Identity Provider

If "Auto-provision" is enabled, users should be created from Okta.

Thank you for using the Wepow Help Center! Our goal is to provide you with excellent customer service, and improve your experience when applying for a new job online!